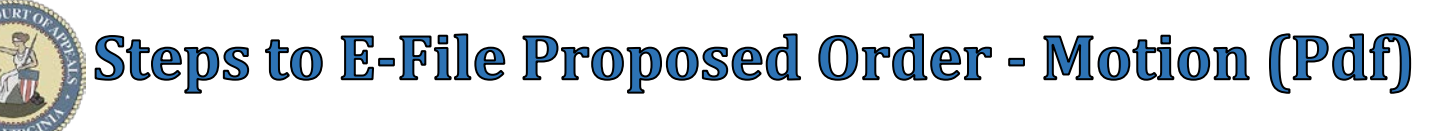

## **REMINDER:** <u>Proposed Order – Motion</u> should ALWAYS be used when filing a Proposed Order on a pending e-filed Motion.

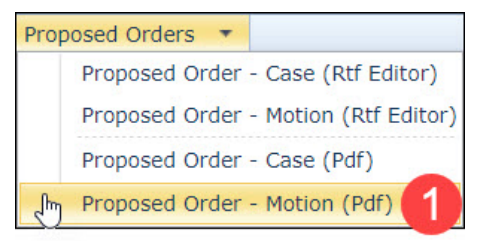

Parties Represented

4

5

6

Motion Lookup

**NOTE:** <u>Proposed Orders</u> are not included in the electronic case file. However,

Notification of Proposed Order filings are emailed to all Attorneys on the case that are registered for E-File.

### Steps to E-File a Proposed Order – Motion (Pdf):

#### Menu Selection:

1. Select **Proposed Orders** → **Proposed Order** – **Motion (Pdf)** 

#### Case Lookup tab:

- 2. Select County
- 3. Select **Standard** or **Non-Standard** Case Type
  - Non-Standard Examples: J, CR-AP, MAP, PCR, P-CR, FM
- 4. Select **Case Type**
- 5. Select Year
- 6. Type **Case Number** (Sequential number)
  - Example: 1
- 7. Click **Next** button

#### Party List tab:

- 8. **Parties Notified Electronically** indicates parties/attorneys that will receive electronic Notification of Filing.
- 9. **Parties Notified by Mail** indicates parties that the filer is responsible for providing Notification of Filing.
- 10. Click Next button

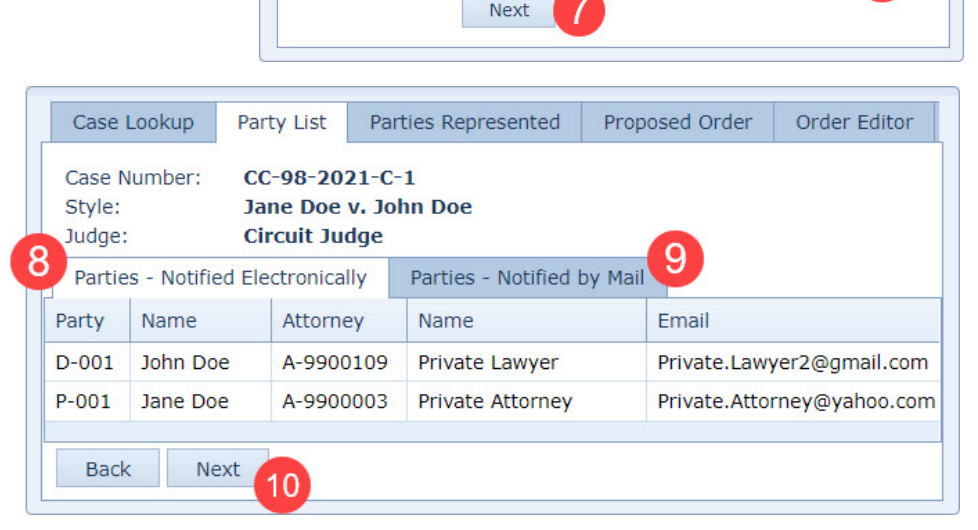

File Proposed Order - Motion - Pdf

Case Lookup

County:

Year:

Case Type:

Case Number:

Party List

Standard

**WARNING**: All parties MUST be listed in the Party List tab prior to filing. Contact the Circuit Clerk's Office, before proceeding with your filing, if parties are missing from the case.

#### Motion Lookup tab:

- 11. Select Motion
- 12. Click Next button

|   |               |       |   |                  |          | Order       |
|---|---------------|-------|---|------------------|----------|-------------|
|   | Туре          |       |   | Filer            | Filing # | Disposition |
| 1 | Add Party     | ٦     | \ | Private Attorney | 15       | Pending     |
|   | Arrest of Jud | gment | 5 | Clerk            | 20       | Pending     |
|   |               |       |   |                  |          | )           |

# Steps to E-File Proposed Order - Motion (Pdf)

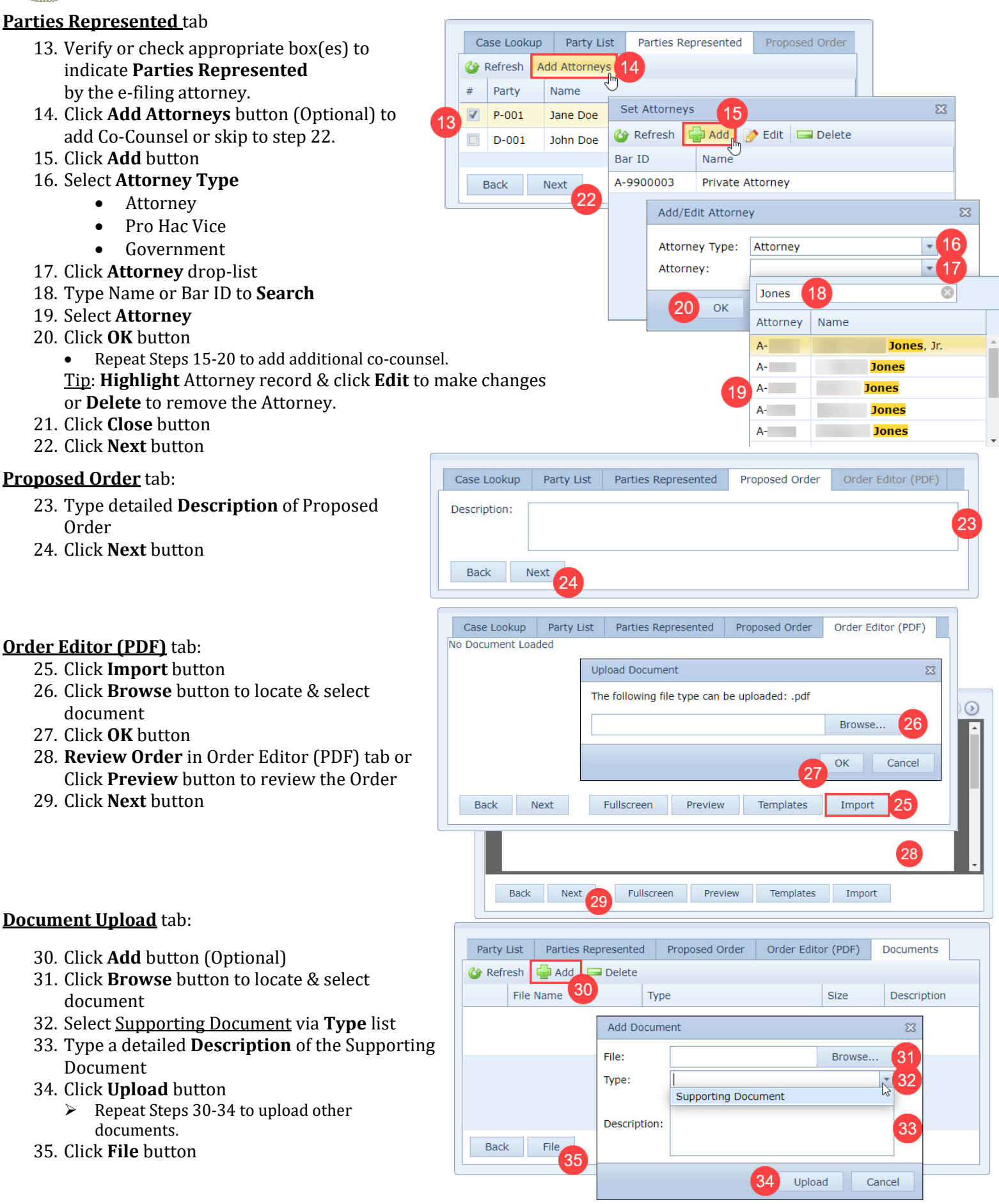

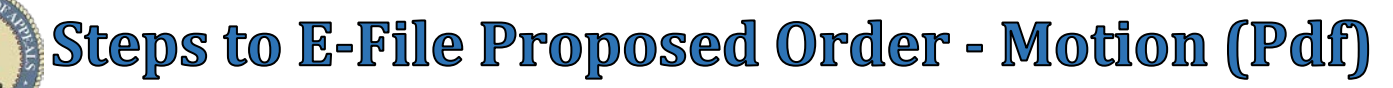

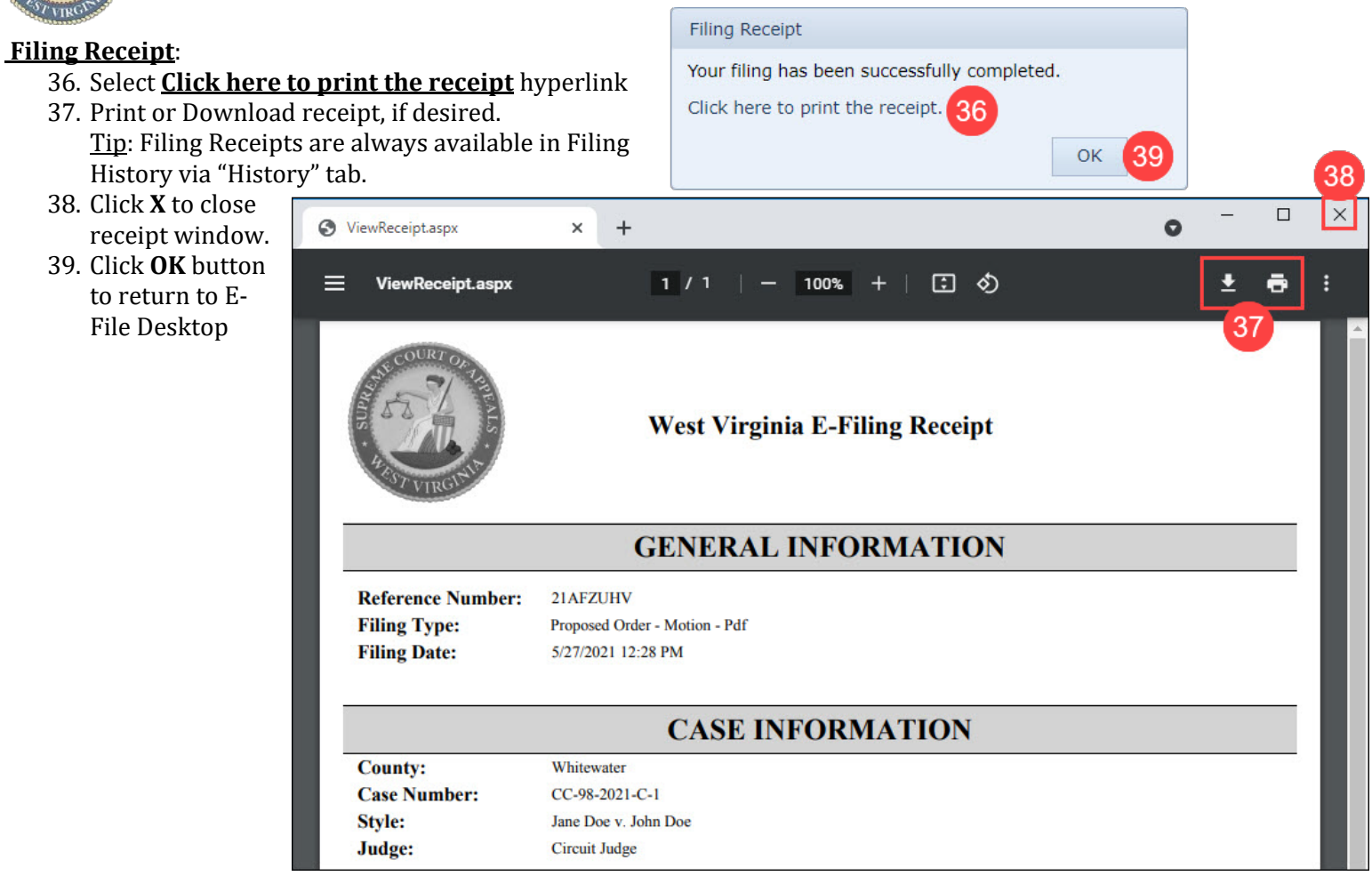

**NOTE:** Filed <u>Proposed Orders</u> are immediately available in the Assigned Judge's Pleadings Queue.

#### E-File Desktop (E-File Home Page):

Most Recent Filings - lists filing attorney's ten most recent filings

**Ref. Code** - hyperlink to Filing Receipt

Filing **Status**:

- Processed Filing received by the Court
- Generating Notice Filing notifications are being generated
- Clerk Review Filing in Circuit Clerk's queue for review
- Rejected Filing rejected by the Court
- Judge Review Filing in Judge's queue for review
- Unable to Process Filing cannot be processed
  - Email ServiceDesk@courtswv.gov for more information

| Мо | Most Recent Filings          |                                        |                 |        |          |                       |                       |              |  |  |  |  |  |  |
|----|------------------------------|----------------------------------------|-----------------|--------|----------|-----------------------|-----------------------|--------------|--|--|--|--|--|--|
| 4  | Corresh Finalize Acknowledge |                                        |                 |        |          |                       |                       |              |  |  |  |  |  |  |
|    | Ref. Code                    | Filing Type                            | Case Number     | Amount | Filing # | Filing Date 🔹         | Processed Date        | Status       |  |  |  |  |  |  |
|    | 21AFZUHV                     | Proposed Order - Motion - Pdf          | CC-98-2021-C-1  | \$0.00 | 35       | 5/27/2021 12:28:01 PM | 5/27/2021 12:28:05 PM | Judge Review |  |  |  |  |  |  |
|    | 21KSKLOA                     | Proposed Order - Motion - Rtf Editor   | CC-98-2021-C-1  | \$0.00 | 33       | 5/21/2021 4:11:42 PM  | 5/21/2021 4:11:49 PM  | Judge Review |  |  |  |  |  |  |
| ]  | 21SXU31B                     | Petition for Miscellaneous Proceedings | CC-98-2021-P-5  | \$0.00 | 1        | 5/18/2021 10:57:45 PM | 5/18/2021 10:57:54 PM | Processed    |  |  |  |  |  |  |
|    | 217KL3PJ                     | Proposed Order - Motion - Pdf          | CC-98-2021-C-1  | \$0.00 | 25       | 4/22/2021 10:20:48 AM | 4/22/2021 10:20:56 AM | Processed    |  |  |  |  |  |  |
|    | 21D99VUG                     | Proposed Order - Case - Pdf            | CC-98-2021-C-1  | \$0.00 | 24       | 4/22/2021 10:16:43 AM | 4/22/2021 10:16:50 AM | Processed    |  |  |  |  |  |  |
|    | 21FMAA5S                     | Proposed Order - Case - Rtf Editor     | CC-98-2021-JA-6 | \$0.00 | 10       | 4/21/2021 1:34:08 PM  | 4/21/2021 1:34:17 PM  | Judge Review |  |  |  |  |  |  |
|    | 21C60TFQ                     | Proposed Order - Case - Rtf Editor     | CC-98-2021-JA-5 | \$0.00 | 10       | 4/21/2021 1:34:07 PM  | 4/21/2021 1:34:15 PM  | Judge Review |  |  |  |  |  |  |
|    | 215B9ZSI                     | Proposed Order - Case - Rtf Editor     | CC-98-2021-JA-4 | \$0.00 | 13       | 4/21/2021 1:34:05 PM  | 4/21/2021 1:34:11 PM  | Judge Review |  |  |  |  |  |  |
|    | 21LMVX4B                     | Proposed Order - Case - Rtf Editor     | CC-98-2021-F-4  | \$0.00 | 2        | 4/19/2021 9:11:30 PM  | 4/19/2021 9:11:38 PM  | Rejected     |  |  |  |  |  |  |
|    | 218RDMG3                     | Proposed Order - Case - Rtf Editor     | CC-98-2021-B-4  | \$0.00 | 2        | 4/19/2021 9:11:28 PM  | 4/19/2021 9:11:37 PM  | Rejected 👻   |  |  |  |  |  |  |

Revision 6-10-2021 AKS